## How to raise an issue with Retinue

retinue

The issues tracker allows you to log issues on the Retinue system. The tracker means issues are date and time stamped and are directed to the relevant team member within Retinue quickly and efficiently

Communications and updates in regard to an issue can be tracked via the logged ticket allowing you to track the progress in real time.

 To log an issue, on your toolbar select the issue tab. This will take you to the issue tracker section

## New issue

3. Enter details of the issue including:

2. Select New Issue

- a. Issue type: Select relevant type from drop down. Please refer to issue definitions if unsure what to select
- b. Issue title: Brief summary
- c. Description: Outline full details of the issue
- d. Attachments: Provide any additional documentation in relation to the issue

## 4. Select 'Save' once all details have been completed

| ssue type                                         |                                               |                  |
|---------------------------------------------------|-----------------------------------------------|------------------|
| Rate Adjustments                                  |                                               | ~                |
| Issue title                                       |                                               |                  |
| Incorrect rate on job re                          | f PG54X                                       |                  |
| Description                                       |                                               |                  |
| Charge rate on job is o                           | surrently £15.50. This is Incorrect charge ra | te should be     |
| Charge rate on job is o<br>£12.50.                | urrently £15.50. This is incorrect charge ra  | te should be     |
| Charge rate on job is o<br>£12.50.<br>Attachments | urrently £15.50. This is incorrect charge ra  | te should be<br> |
| Charge rate on job is o<br>£12.50.                | urrently £15.50. This is incorrect charge ra  | te should be     |

NOTE: Please ensure when logging your issue full details are provided. This will ensure there are no delays and will help the Retinue team resolve the issue effectively and efficiently

## Once your issue has been saved a ticket is generated with a unique number

NOTE: Please ensure when logging your issue full details are provided. This will ensure there are no delays and will help the Retinue team resolve the issue effectively and efficiently 6. You can click the issue number of your ticket at any time to review and track your ticket in more detail

| Incorrect rate of                  | Job Fer Pusax                                       |                                |                              | His |
|------------------------------------|-----------------------------------------------------|--------------------------------|------------------------------|-----|
| Raised by<br>Admin User            | Raised on 19/10/2020 15:36                          | Issue type<br>Rate Adjustments | Tickat owner<br>Sushmita Roy |     |
| Charge rate on job is currently £1 | 50. This is incorrect charge rate should be £12.50. |                                |                              |     |
| Ticket Communication               | e û Centrment                                       |                                |                              |     |
|                                    |                                                     |                                |                              |     |
|                                    |                                                     | No matching records found      |                              |     |

Note: For any issues logged the Retinue team will communicate to you regarding progress or additional information required under 'Ticket Communication'. You can also use the 'Ticket Communication' section to send correspondents to the Retinue team at any time

- 7. Your ticket will be updated to resolved once the issue has been responded to and all actions to resolve the issue have been completed
- 8. If you believe the issue has not been resolved you can re-open an existing ticket by selecting 'Re-open'

| mail address: johrsmith@test.com Can y | su please add             |                               |                                                     |
|----------------------------------------|---------------------------|-------------------------------|-----------------------------------------------------|
|                                        |                           |                               |                                                     |
| 0 Comment                              |                           |                               |                                                     |
|                                        | No matching records found |                               |                                                     |
|                                        |                           |                               |                                                     |
|                                        | Add comment               |                               |                                                     |
|                                        | 0 Convert                 | Economic Revealing much lowed | i Connent<br>No reaching much theat<br>Add comments |